## How to Register for Telemedicine

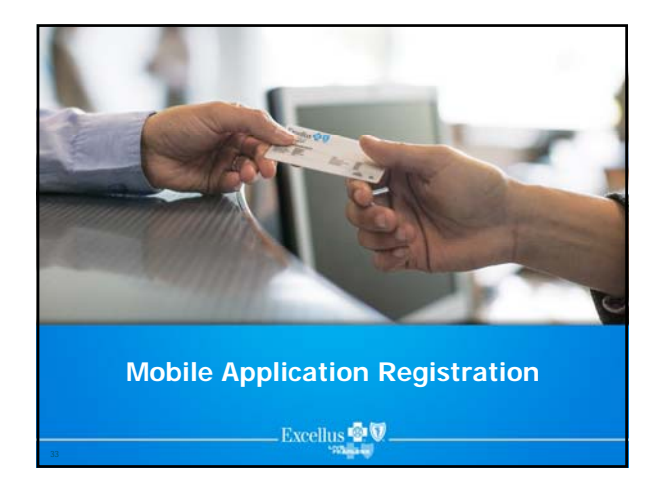

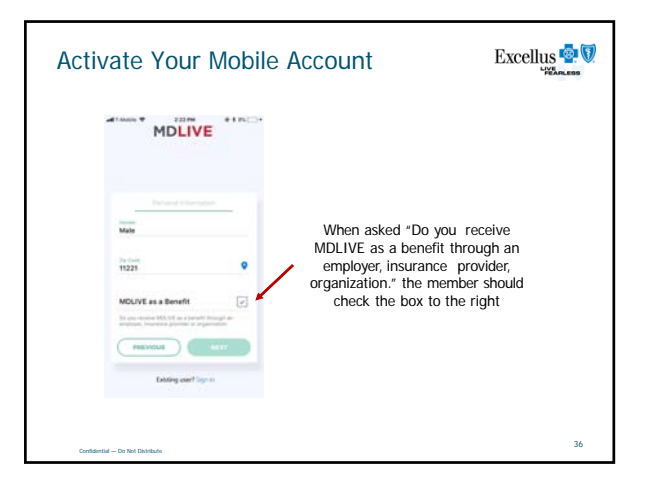

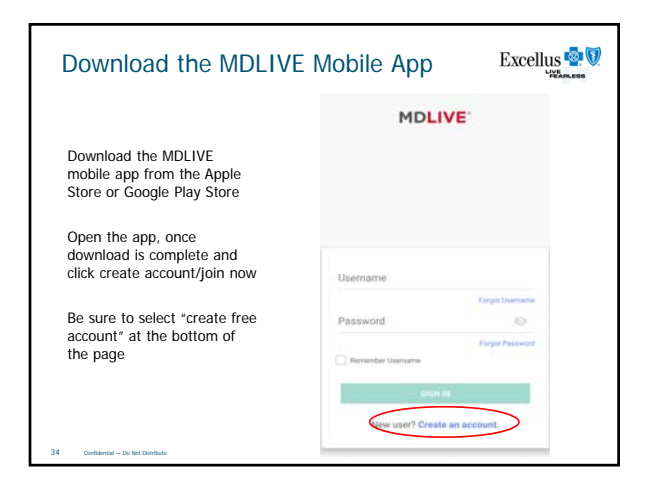

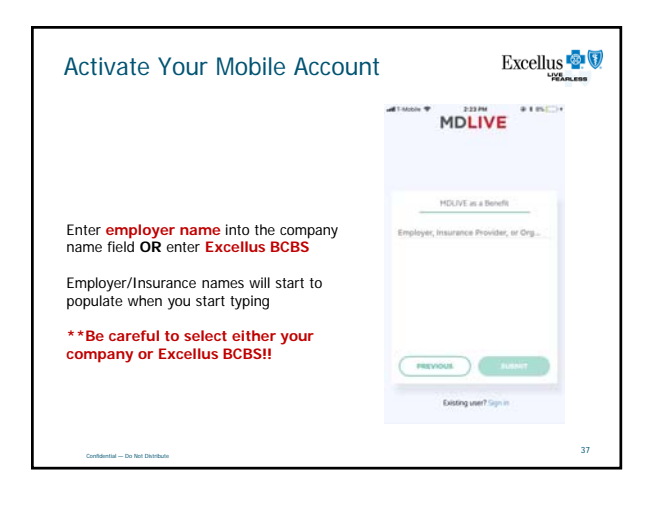

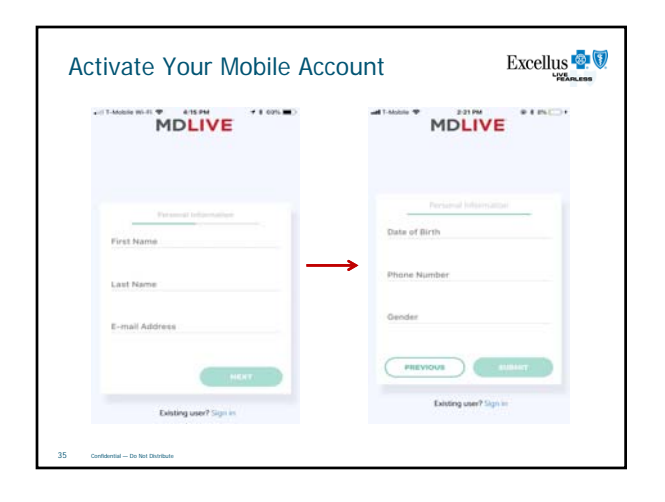

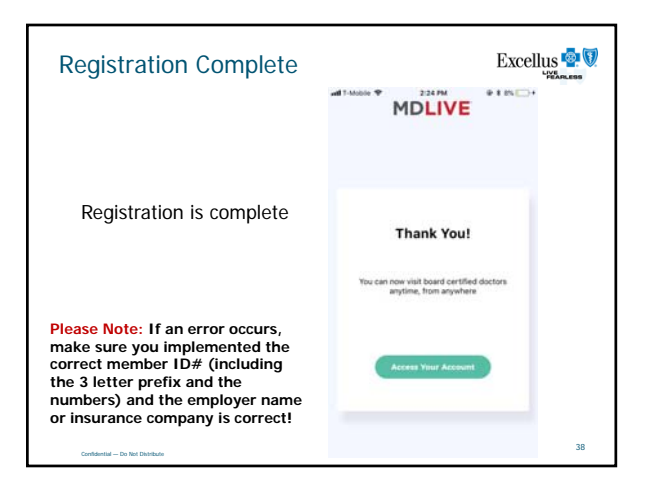